IE浏览器被迫连接某网站的解决办法 PDF转换可能丢失图片 或格式,建议阅读原文

https://www.100test.com/kao\_ti2020/272/2021\_2022\_IE\_E6\_B5\_8F E8 A7 88 E5 99 c98 272111.htm 第一:右键点击IE浏览器, 打开属性检查internet选项设置"主页"项是否被修改,如果 是请改为空白页,并清空IE的临时文件夹。 第二:升级"瑞 星杀毒软件"至最新版,查杀内存中是否有病毒运行(只查 杀内存即可)。 第三:在开始菜单中的"运行"项中输 入msconfig命令调出"系统配置实用程序",检查"启动"项 (2000系统可以从XP系统拷贝MSCONFIG.EXE使用,也可以 使用第三方软件查看,如Windows优化大师)。记录每个不 明启动项的文件名及所在路径,并取消这些自启动项。 第四 : CTRL ALT DEL 打开 任务管理器 ,检查"进程"中是否有 和启动项中同名的的程序在运行,尝试结束该进程!(注意 ,该名称很可能与某些系统程序同名,即恶意攻击程序伪装 成系统进程运行。也许会有两个同名进程存在,这很可能就 是你要找的凶手。) 附:已知伪装进程 英文文件 名taskmgr.exe 中文名"任务管理器"现象:两个同名进程同 时运行,基本无法分辨。但结束正确进程会关闭任务管理器

,而结束假冒进程则可暂时解决IE自动连接问题!第五:按 照在启动项里所找到的文件路径,查找你刚刚你所结束的可 以进程的文件。打开我的电脑,在窗口上方菜单中依次打开 "工具文件夹选项查看,点选显示所有文件和文件夹"项, 同时取消"隐藏受保护的操作系统文件"前的对勾,以便完 全检查所有文件。(注意,已知恶意程序均为深度隐藏,98 系统下需打开显示隐藏文件功能,2000、XP系统下必须同时 取消隐藏受保护的操作系统文件功能) 第六:找到目标文件 后,请右键该文件查看属性。注意其创建时间和修改时间, 多数病毒文件这两个时间都会一致或相差较小,这个时间就 是你中招的时间。还有,请将查看设置为详细信息检查是否 在该文件夹下还有同时间创建的文件,病毒有可能伪装成影 音或其他格式的文件,不要被它迷惑更不要点击运行它。马 上原地将它们压缩,改为其他名称,这样以来可以解除威胁 ,二来可以防止误删除系统文件。(如果提示你该程序正在 运行,你可以重起机器后连续按F8键进入安全模式,然后压 缩)当然,如果你可以确认是病毒,最好直接删除~第七: 使用开始菜单中的"搜索"功能在硬盘上完全查找你发现的 可以文件,看是否在其他位置还有该文件副本一并删除。( 笔者所遭遇的恶意程序就是在伪装成 任务管理器 的同时又伪 装成notepad.exe记事本程序,并使得所有记事本文件都会通 过它打开,也就是说你打开某个记事本文件的同时恶意程序 会再度运行。)另外,请手动检查windows文件夹下是否存留 同名病毒文件,还有windows下的system和system32文件夹也要 仔细检查,笔者发现最近的病毒都将自身副本加入了上述三 个文件夹中,如果清楚不干净很可能死灰复燃! 第八:重新 启动你的电脑,连线上网打开IE,看看是否已经恢复正常。 如果不行请再次按上述方法更详细的分析一下,看看是否有 遗漏。 第九:问题解决不要高兴的太早,这种恶意程序引导 的网站很有可能带有病毒或木马程序。请将杀毒软件升级至 最新版本进入安全模式完全查杀一遍,保证安全! 100Test 下 载频道开通,各类考试题目直接下载。详细请访问 www.100test.com